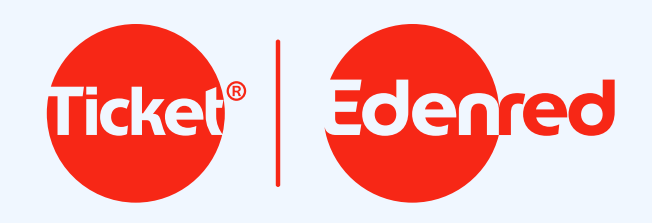

## Chegamos no Google Pay!

Agora é só aproximar seu celular e pagar.

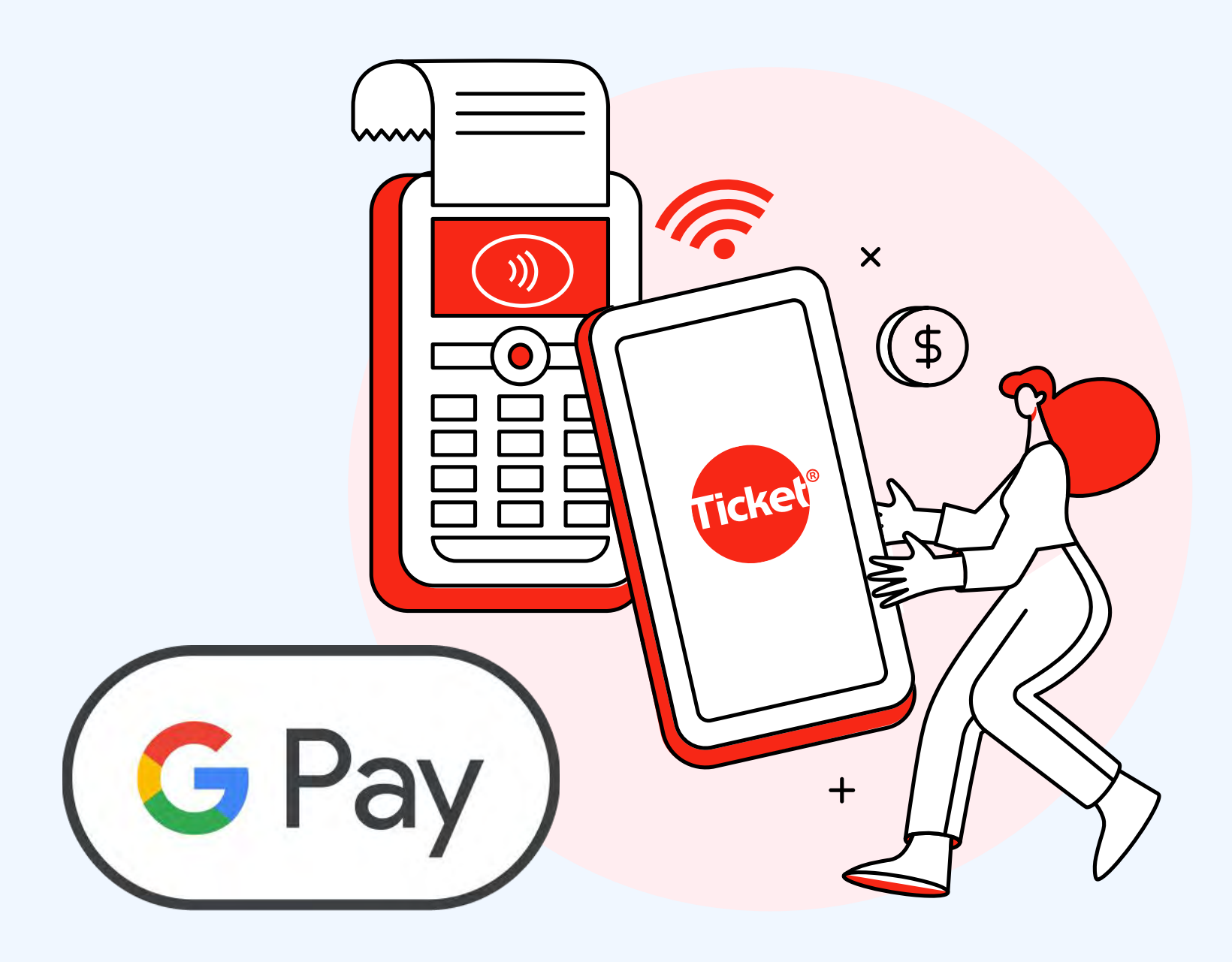

Confira o passo a passo de como adicionar seu Ticket no Google Pay:

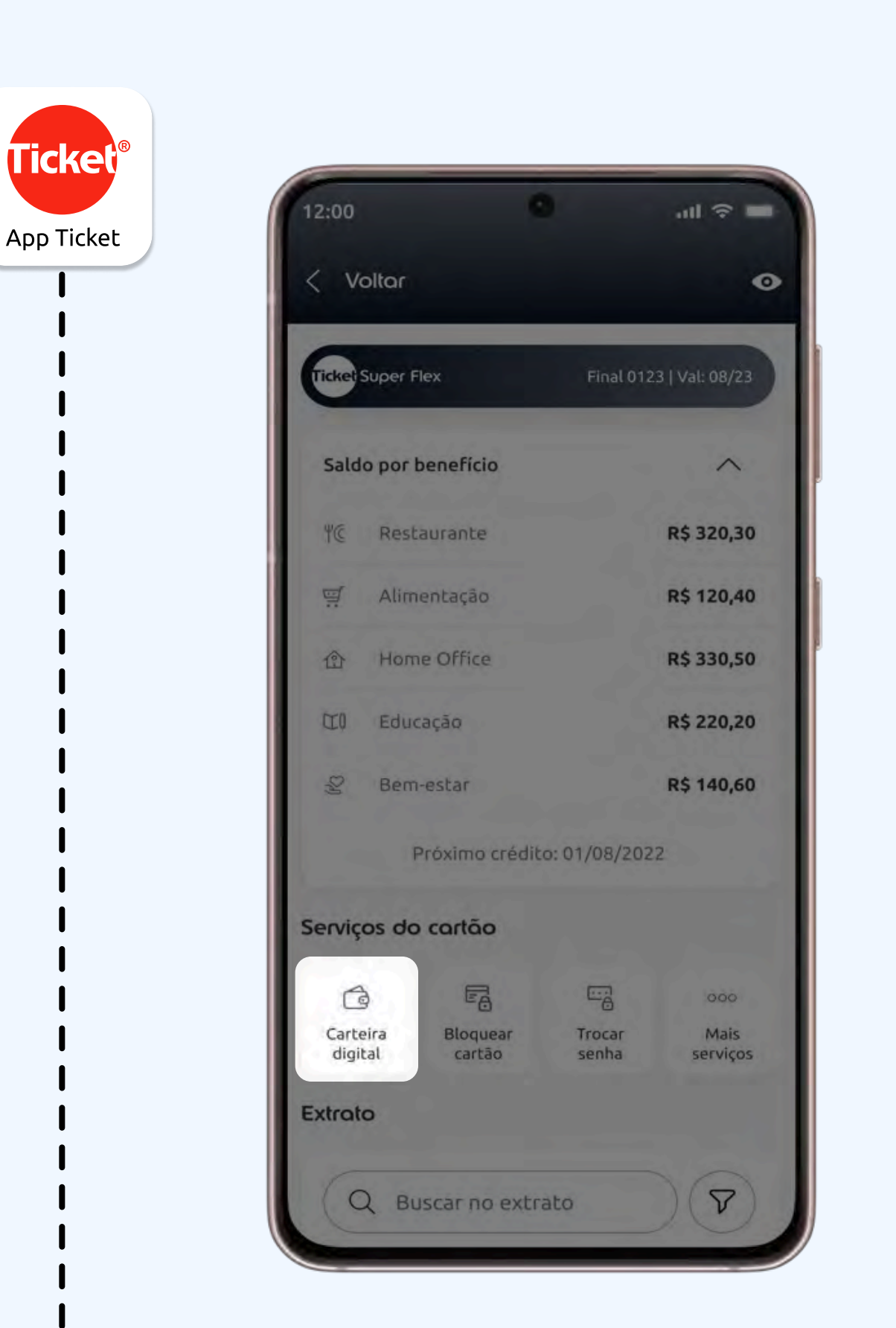

Acesse o App Ticket, selecione o cartão e clique no botão "Carteira digital";

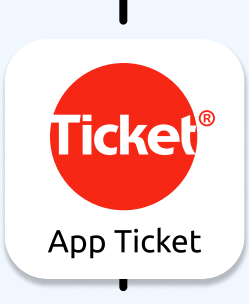

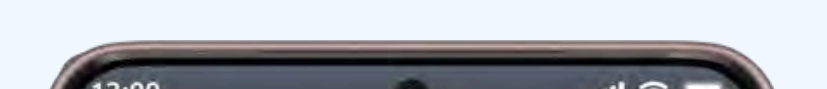

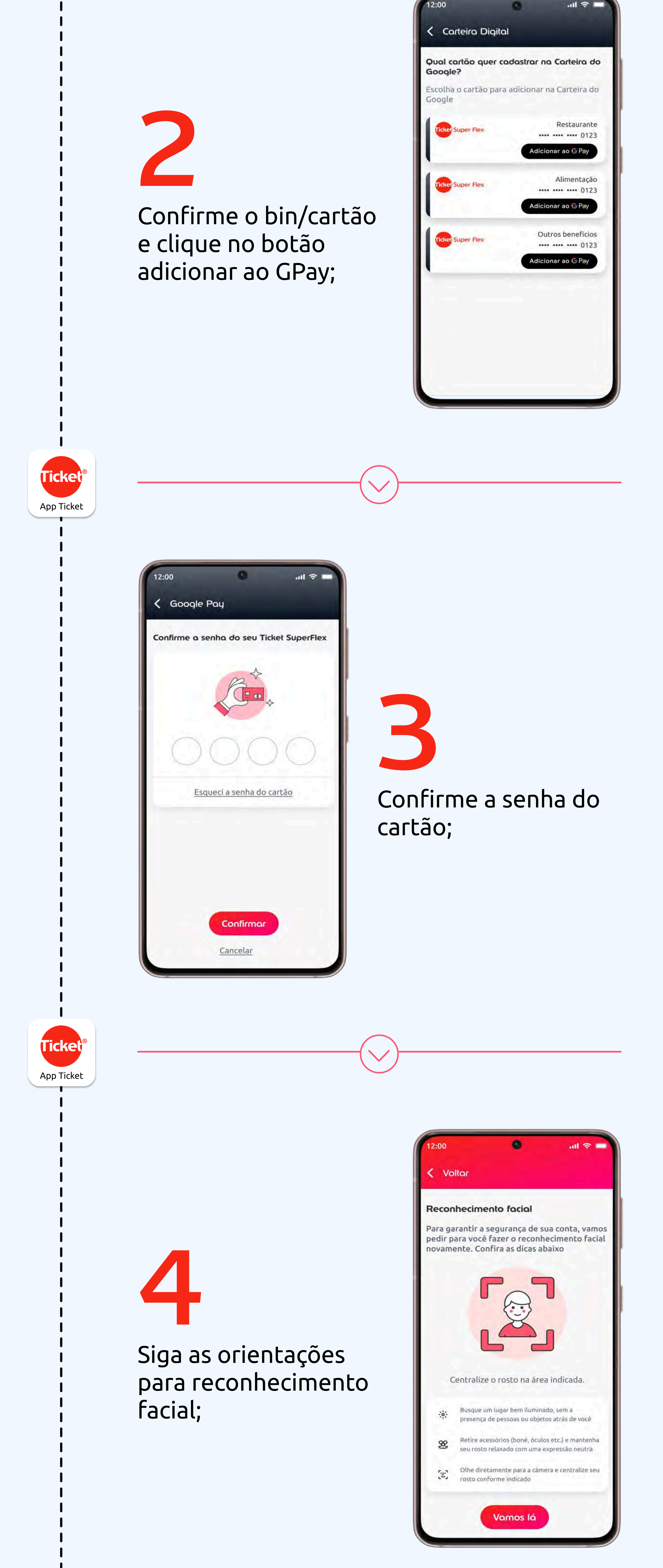

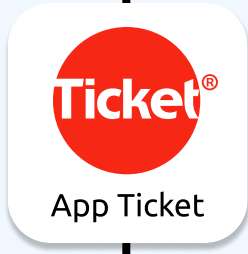

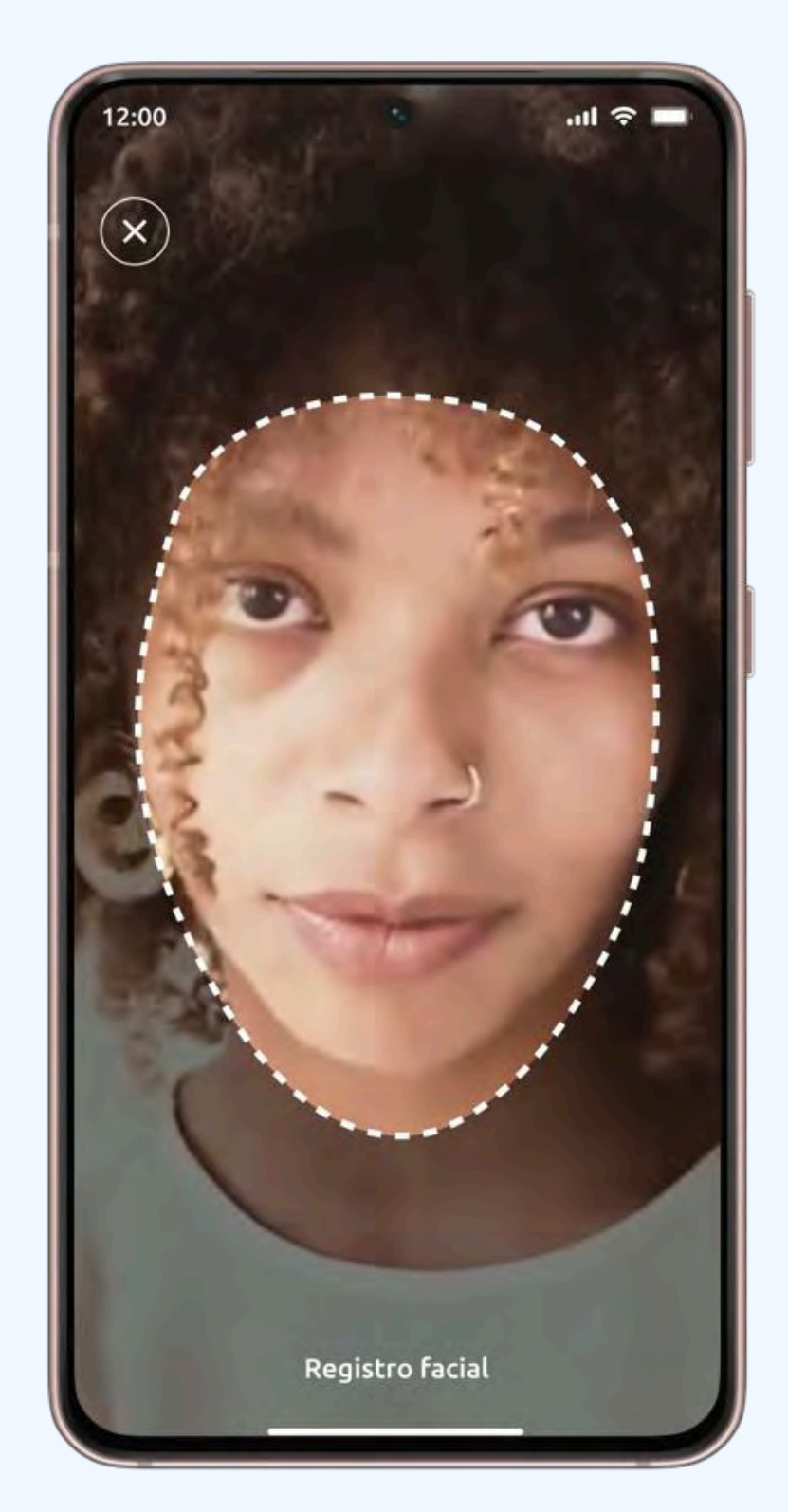

5 Efetue o reconhecimento facial;

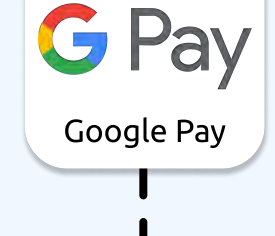

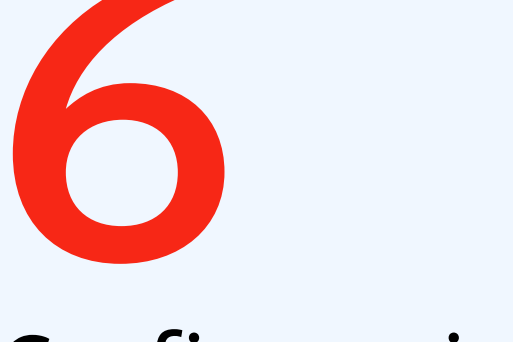

## Confirme a inclusão do cartão;

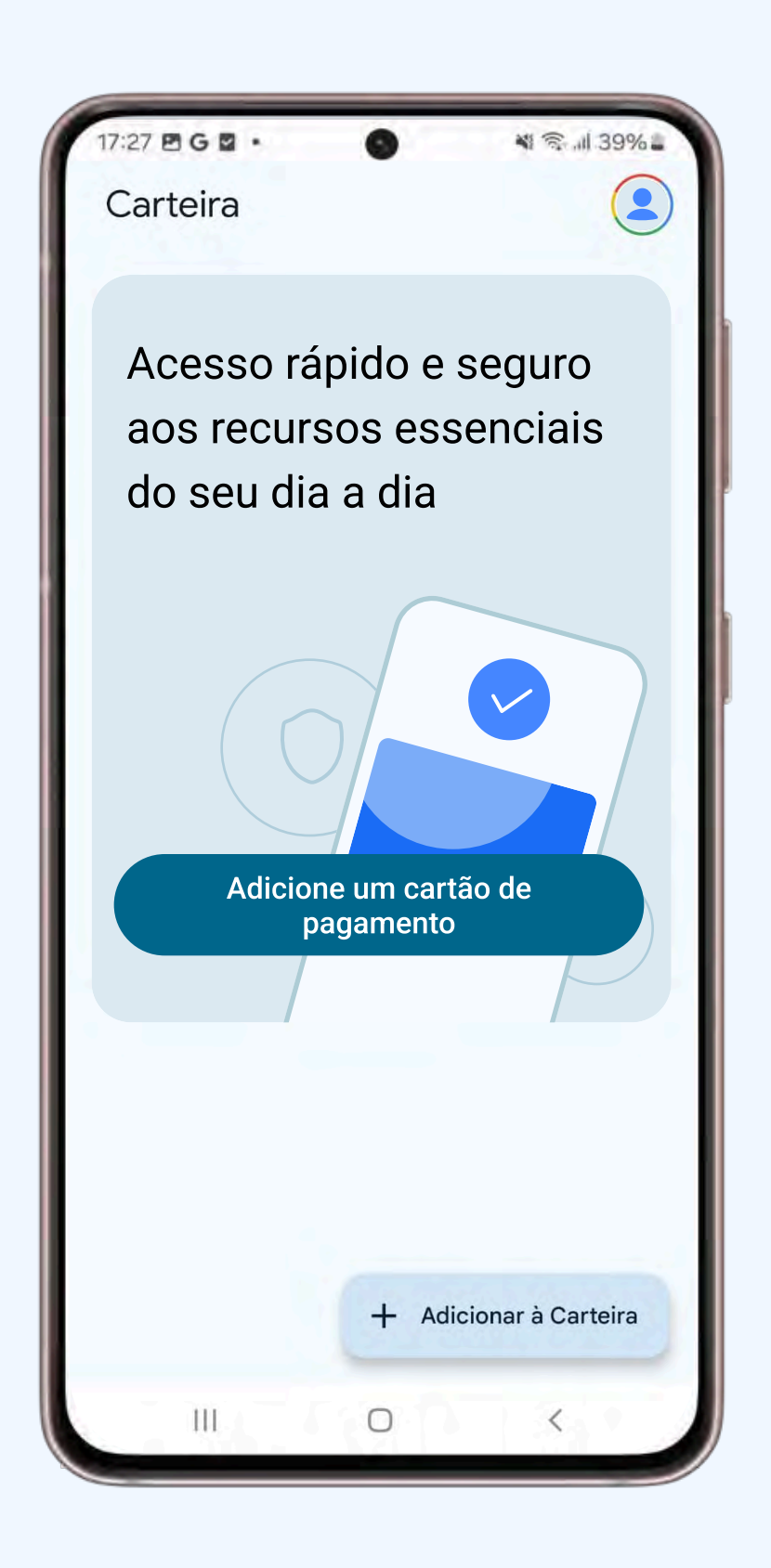

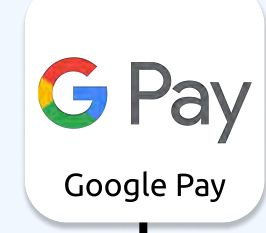

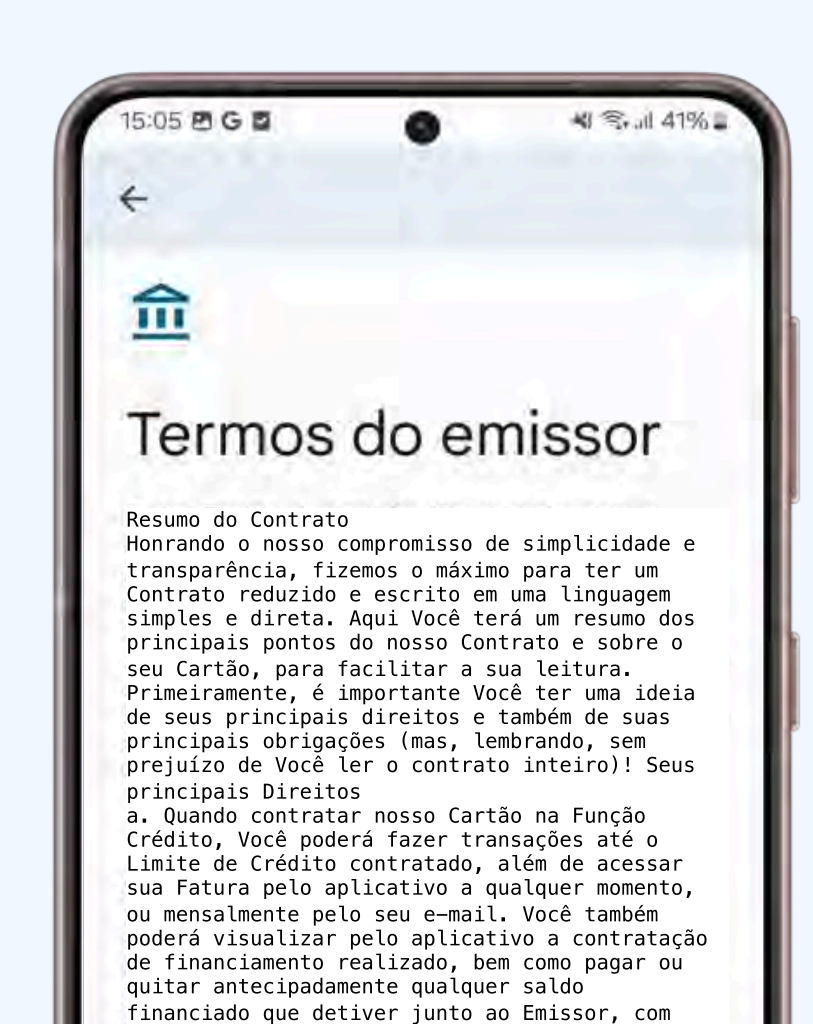

redução proporcional de juros aplicáveis. b. Quando contratar nosso Cartão na Função Débito, Aceite os termos do emissor para avançar;

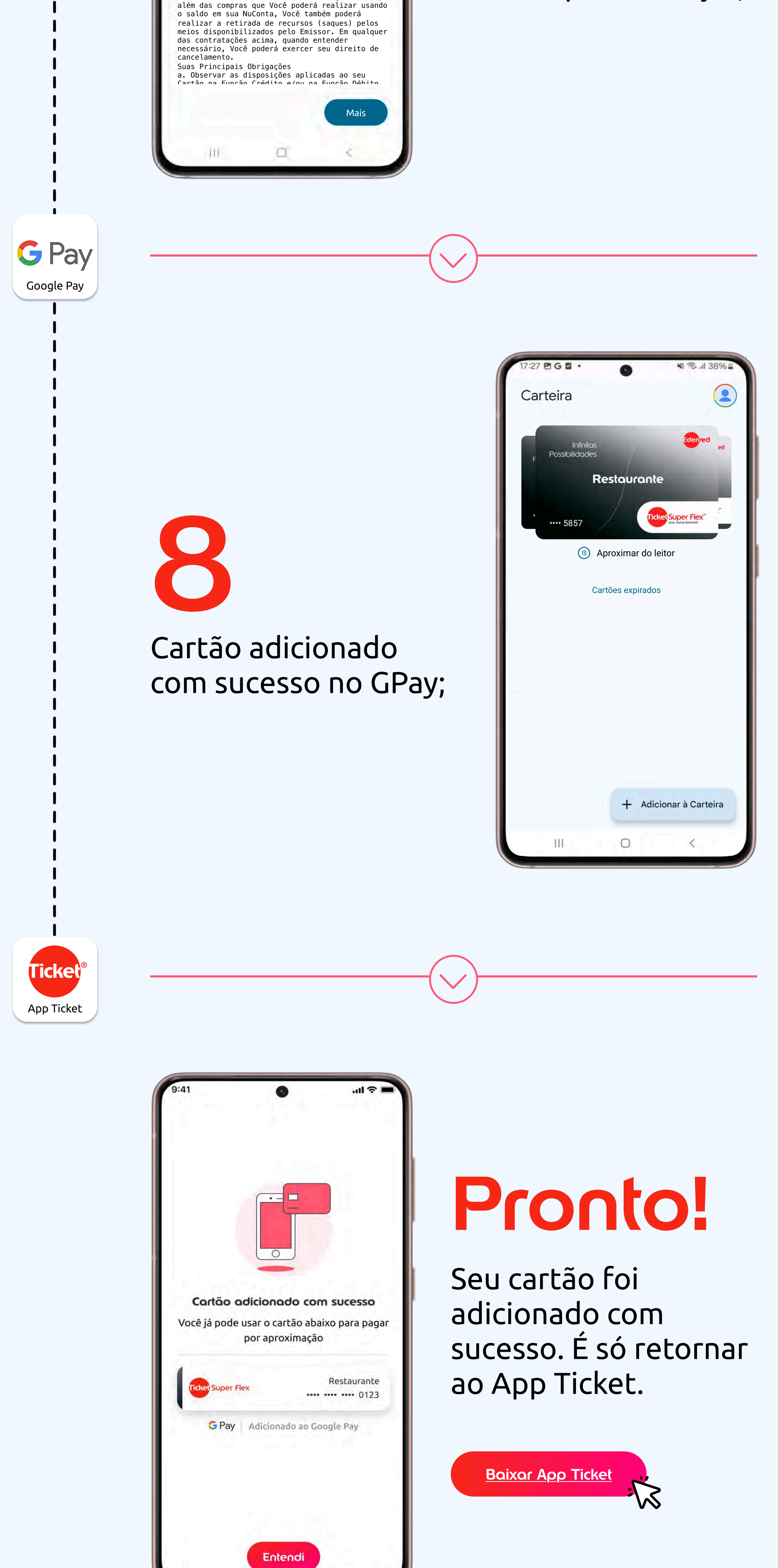

**Atenção:** Você pode adicionar Ticket à carteira Google nos dispositivos Android habilitados a pagar por aproximação. Disponível atualmente nas máquinas da Rede, Cielo, GetNet, Vero e Safra.

Google Pay e Carteira do Google são marcas registradas da Google LLC.

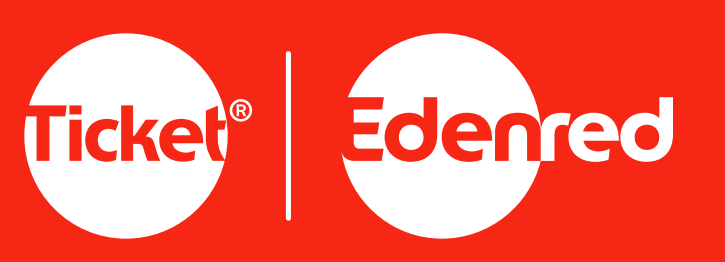